| 0        | Créé le                      | Туре       | Dernière<br>révision le | Indice            | Fiche n°<br><b>3</b>                     |                  |
|----------|------------------------------|------------|-------------------------|-------------------|------------------------------------------|------------------|
| Wimesure | 17/05/2019                   | WIPROCFTDQ | 05/09/2022              | <mark>R 03</mark> | AMR<br>CONTROL<br>et ZA 1919-<br>DKU USB | PW<br>CO         |
| WDQ      | FICHE DE PROCEDURE TECHNIQUE |            |                         |                   |                                          | Page 1<br>sur 10 |

# Installation du câble de données USB ALMEMO ZA 1919-DKU USB R2 et du logiciel ALMEMO Control pour Windows

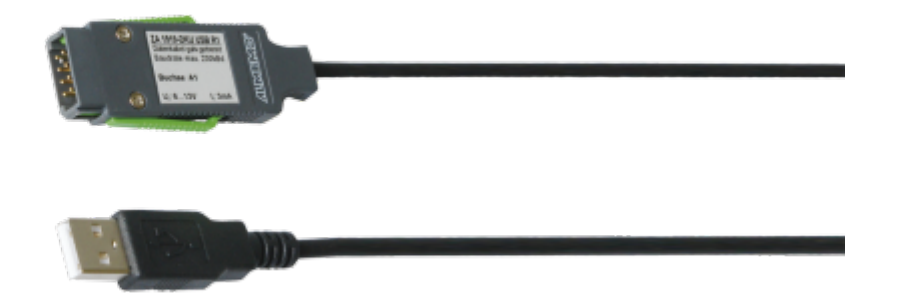

<u>Attention</u> : Ne pas brancher le câble USB au PC tant que l'installation n'est pas terminée

## Étape 1 : Téléchargement

Rendez-vous sur le site Wimesure.

Dans les Téléchargements > Documents et Logiciels Ahlborn > Logiciel de configuration gratuit AMR CONTROL

https://www.wimesure.fr/cbx/s4 page4231 310.htm

|          | Créé le                      | Туре       | Dernière<br>révision le | Indice            | Fiche n°<br><b>3</b>                     |                  |
|----------|------------------------------|------------|-------------------------|-------------------|------------------------------------------|------------------|
| Wimesure | 17/05/2019                   | WIPROCFTDQ | 05/09/2022              | <mark>R 03</mark> | AMR<br>CONTROL<br>et ZA 1919-<br>DKU USB | PW<br>CO         |
| WDQ      | FICHE DE PROCEDURE TECHNIQUE |            |                         |                   |                                          | Page 2<br>sur 10 |

| <i>W</i> in                                                                                                    | Accueil   Votre devis   Contactez-nous S 01 30 47 22 00                                                                                                    |
|----------------------------------------------------------------------------------------------------|----------------------------------------------------------------------------------------------------|
| À propos de Wimesure   Nos p                                                                                                    | artenaires   Carrière   Glossaire   Blog   Téléchargements   FAQ   Contactez-nous                                                                                                    |
| Recherche                                                                                                    |                                                                                                    |
| Vous êtes dans WIMESURE » Téléchargem                                                                                                    | ents » Documents et logiciels AHLBORN » Logiciel de configuration gratuit AMR CONTROL                                                                                                    |
| 0 article(s) dans votre devis<br><u>&gt; Visualisez votre devis</u>                                                                           | Logiciel de configuration gratuit AMR CONTROL                                                                                                    |
|                                                                                                    | Téléchargez la dernière version du logiciel AMR CONTROL                                                                                                    |
| » Instruments de mesure<br>» Interface homme machine                                                                                          | Le Logiciel AMR-CONTROL est fourni avec chaque centrale de mesure ALMEMO®. Il permet de programmer les connecteur ALMEMO® et les<br>capteurs associés, de configurer l'appareil de mesure et de lire la mémoire de données (centrale d'acquisition) via l'interface série (liaison USB). |
| » Température<br>» Humidité<br>» Vitesse d'air                                                                                                | Cliquez ci-dessous pour télécharger la dernière version du Logiciel AMR Control (gratuit)<br>almemocontrol62.zip                                                                                                    |
| » Force Couple<br>» Bancs de tests et d'essais<br>» Pesage industriel                                                                         | Tout ce qu'il vous faut, c'est un câble de données ALMEMO®. A l'aide du terminal intégré, il est possible d'effectuer des mesures en ligne, depuis le PC.                                                                                                    |
| » Déplacement<br>» Pression Débit<br>» Rayonnement optique                                                                                    | Téléchargez la procédure d'installation AMR Control et Driver                                                                                                    |
| <ul> <li>» Analyse eau et gaz</li> <li>» Instruments Météo</li> <li>» Calibration Etalonnage</li> <li>» Autres grandeurs physiques</li> </ul> | Téléchargement du driver peur le câble de données référence ZA1919DKU<br>cp210x_vcp_windows.zip                                                                                                    |

Téléchargez les trois dossiers ci-dessous entourés en rouge.

Ouvrez en premier la présente procédure.

Ensuite, ouvrez le téléchargement du Driver pour le câble de données ZA1919DKU.

## Étape 2 : Installation du Driver

#### Méthode 1 : Via Wimesure.fr

- 1. Ouvrir le dossier du Driver déjà téléchargé sur le site Wimesure.
- Extraire les fichiers du dossier compressé téléchargé (Clic droit sur le dossier > « Extraire tout... » → « Extraire »)

|          | Créé le                      | Туре       | Dernière<br>révision le | Indice            | Fiche n°<br><b>3</b>                     |                  |
|----------|------------------------------|------------|-------------------------|-------------------|------------------------------------------|------------------|
| Wimesure | 17/05/2019                   | WIPROCFTDQ | 05/09/2022              | <mark>R 03</mark> | AMR<br>CONTROL<br>et ZA 1919-<br>DKU USB | PW<br>CO         |
| WDQ      | FICHE DE PROCEDURE TECHNIQUE |            |                         |                   |                                          | Page 3<br>sur 10 |

| Extraire les dossiers compressés                             |                  |
|--------------------------------------------------------------|------------------|
| Sélectionner une destination et extraire les fichiers        |                  |
| Les fichiers seront extraits dans ce dossier :               |                  |
| C:\Users\mbracon\Downloads\cp210x_vcp_windows                | Parcourir        |
| Afficher les dossiers extraits une fais l'anération terminée |                  |
| Afficher les dossiers extraits une fois l'operation terminée |                  |
|                                                              |                  |
|                                                              |                  |
|                                                              |                  |
|                                                              |                  |
|                                                              |                  |
|                                                              |                  |
|                                                              |                  |
|                                                              | $\frown$         |
|                                                              | Extraire Annuler |

3. Ouvrir le dossier CP210x\_VCP\_Windows

### Étape 3 : Installation du driver

 Double cliquez sur l'application « CP210xVCPInstaller\_x64 » pour un système d'exploitation 64 bits ou « CP210xVCPInstaller\_x86 » pour un système d'exploitation 32 bits

(Pour le savoir, clic droit sur « Menu Démarrer » / « Icône Windows » > « Propriétés » > « Type du système » ou « Menu Démarrer » / « Icône Windows » > « Système » Puis lire les informations de « Type du Système »

2. Une fenêtre s'ouvre, cliquez sur « Suivant »

|          | Créé le                      | Туре       | Dernière<br>révision le | Indice            | Fiche n°<br><b>3</b>                     |                  |
|----------|------------------------------|------------|-------------------------|-------------------|------------------------------------------|------------------|
| Wimesure | 17/05/2019                   | WIPROCFTDQ | 05/09/2022              | <mark>R 03</mark> | AMR<br>CONTROL<br>et ZA 1919-<br>DKU USB | PW<br>CO         |
| WDQ      | FICHE DE PROCEDURE TECHNIQUE |            |                         |                   |                                          | Page 4<br>sur 10 |

Une fois la fenêtre « CP210x USB to UART Bridge Driver Installer » ouverte, cliquer sur « Suivant > ».

| Welcome to the CP210x USB to UART Bridge<br>Driver Installer                             |
|------------------------------------------------------------------------------------------|
| This wizard will help you install the drivers for your CP210x USB to UART Bridge device. |
| Cliquez sur Suivant pour continuer.                                                      |
| < Précédent Suivant> Annuler                                                             |

3. Cocher « J'accepte les termes de ce contrat » et cliquer sur « Suivant > ».

| 2 | Vous devez accepter le contrat de licence pour continuer. Utilisez la barre de défilement ou appuye<br>sur la touche PG SUIV. pour afficher le reste du contrat.                                                                                                    |
|---|----------------------------------------------------------------------------------------------------|
|   | understanding between you and Silicon Labs with respect to this subject matter herein. This Agreement may only be modified by a written addendum, which has been signed by both you and Silicon Labs.<br>BY CLICKING "I ACCEPT THE TERMS OF THIS AGREEMENT" YOU AGREE TO ACCEPT AND COMPLY WITH THE TERMS OF THIS LICENSE AGREEMENT WITH SILICON LABORATORIES INC.                                                                                                    |
|   | Image: Second second second |

|          | Créé le                      | Туре       | Dernière<br>révision le | Indice            | Fiche n°<br><b>3</b>                     |                  |
|----------|------------------------------|------------|-------------------------|-------------------|------------------------------------------|------------------|
| Wimesure | 17/05/2019                   | WIPROCFTDQ | 05/09/2022              | <mark>R 03</mark> | AMR<br>CONTROL<br>et ZA 1919-<br>DKU USB | PW<br>CO         |
| WDQ      | FICHE DE PROCEDURE TECHNIQUE |            |                         |                   |                                          | Page 5<br>sur 10 |

4. Attendre la fin de l'installation et cliquer sur « Terminer ».

| Completing the to UART Bridg                                             | ne Installation of the CP210x USB<br>ge Driver                                                                                  |
|--------------------------------------------------------------------------|----------------------------------------------------------------------------------------------------|
| Les pilotes ont été insta<br>Vous pouvez connecte<br>accompagné d'un man | allés sur cet ordinateur.<br>r votre périphérique à cet ordinateur. Si votre matériel est<br>uel d'emploi, lisez-le auparavant. |
| Nom du pilote                                                            | Statut                                                                                                    |
| Silicon Laboratorie                                                      | Prêt à l'emploi                                                                                                    |
|                                                                          | < Précédent Terminer Annuler                                                                                                    |

5. Vous pouvez maintenant relier l'appareil au PC en branchant le câble de données USB ZA1919DKU.

| (1) P    | Créé le                      | Туре       | Dernière<br>révision le | Indice            | Fiche n°<br><b>3</b>                     |                  |
|----------|------------------------------|------------|-------------------------|-------------------|------------------------------------------|------------------|
| Wimesure | 17/05/2019                   | WIPROCFTDQ | 05/09/2022              | <mark>R 03</mark> | AMR<br>CONTROL<br>et ZA 1919-<br>DKU USB | PW<br>CO         |
| WDQ      | FICHE DE PROCEDURE TECHNIQUE |            |                         |                   |                                          | Page 6<br>sur 10 |

## Étape 4 : Installation du logiciel ALMEMO Control / AMR CONTROL

- 1. Ouvrir le dossier précédemment téléchargé « almemocontrol62.zip »
- 2. Double cliquez sur l'application « Setup » et extraire les fichiers
- 3. Sélectionner le dossier dans lequel enregistrer les fichiers et ouvrir le dossier
- 4. Double cliquez sur l'application « Setup »

|             | Gérer                     | almemocontrol62 (1) |                     |                        |
|-------------|---------------------------|---------------------|---------------------|------------------------|
| Affichage   | Outils d'application      |                     |                     |                        |
| Télécharger | ments > almemocontrol6    | 52 (1)              | ୍ ଓ 🗸               | Rechercher dans : alme |
| No          | m ^                       | Modifié le          | Туре                | Taille                 |
|             | 95                        | 05/09/2022 14:29    | Dossier de fichiers |                        |
| *           | 98                        | 05/09/2022 14:29    | Dossier de fichiers |                        |
| *           | Common                    | 05/09/2022 14:29    | Dossier de fichiers |                        |
| *           | de                        | 05/09/2022 14:29    | Dossier de fichiers |                        |
| *           | en                        | 05/09/2022 14:29    | Dossier de fichiers |                        |
|             | fr                        | 05/09/2022 14:29    | Dossier de fichiers |                        |
|             | Help                      | 05/09/2022 14:29    | Dossier de fichiers |                        |
|             | ini                       | 05/09/2022 14:29    | Dossier de fichiers |                        |
|             | LP                        | 05/09/2022 14:29    | Dossier de fichiers |                        |
|             | Manuals                   | 05/09/2022 14:30    | Dossier de fichiers |                        |
|             | read.me                   | 05/09/2022 14:30    | Dossier de fichiers |                        |
|             | Samples                   | 05/09/2022 14:30    | Dossier de fichiers |                        |
|             | SetFiles                  | 05/09/2022 14:30    | Dossier de fichiers |                        |
|             | Usr                       | 05/09/2022 14:30    | Dossier de fichiers |                        |
|             | almemo                    | 05/09/2022 14:30    | lcône               | 4 Ko                   |
| 5           | Autorun                   | 05/09/2022 14:30    | Informations de c   | 1 Ko                   |
|             | DevCfgr_1033.Ing          | 05/09/2022 14:30    | Fichier LNG         | 142 Ko                 |
|             | setup                     | 05/09/2022 14:30    | Application         | 2 382 Ko               |
|             | Version95_6.2.x.x.info    | 05/09/2022 14:30    | Fichier INFO        | 0 Ko                   |
| 0           | Version98_6.2.0.x.info    | 05/09/2022 14:29    | Fichier INFO        | 0 Ko                   |
|             | VersionSetup 4.1.x.x.info | 05/09/2022 14:29    | Fichier INFO        | 0 Ko                   |

- 5. L'assistant d'installation du logiciel s'ouvre.
- 6. Sélectionner « Français » puis cliquez sur « suivant ».

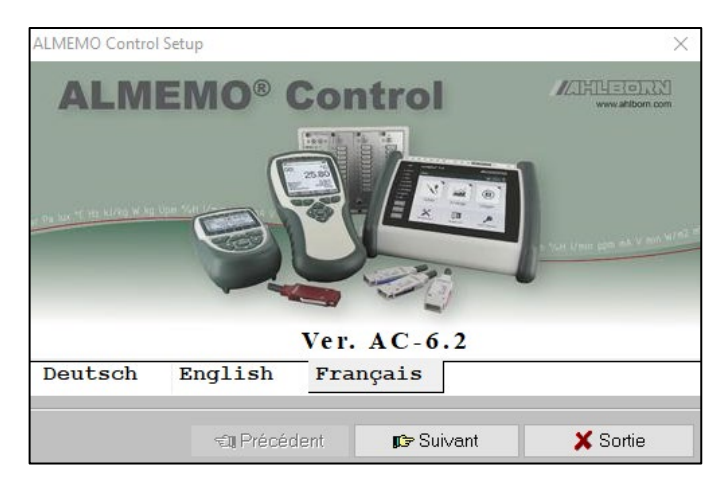

|                 | Créé le                      | Туре       | Dernière<br>révision le | Indice            | Fiche n°                                 |          |  |
|-----------------|------------------------------|------------|-------------------------|-------------------|------------------------------------------|----------|--|
|                 |                              |            | revision le             |                   | 3                                        |          |  |
| <b>Wimesure</b> | 17/05/2019                   | WIPROCFTDQ | 05/09/2022              | <mark>R 03</mark> | AMR<br>CONTROL<br>et ZA 1919-<br>DKU USB | PW<br>CO |  |
| WDQ             | FICHE DE PROCEDURE TECHNIQUE |            |                         |                   |                                          |          |  |

7. Cochez la case « J'accepte le contrat de licence » puis cliquez sur « Suivant »

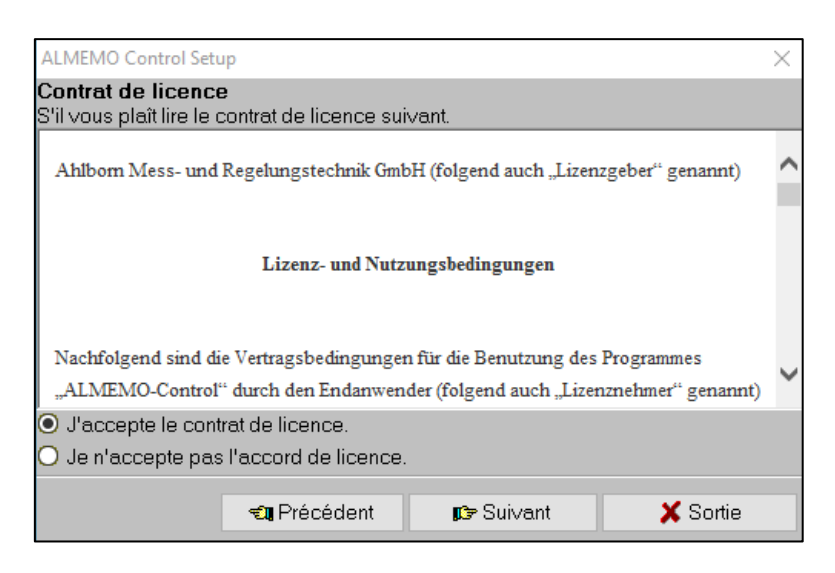

8. Sélectionner « Nouvelle installation » puis cliquez sur « Suivant »

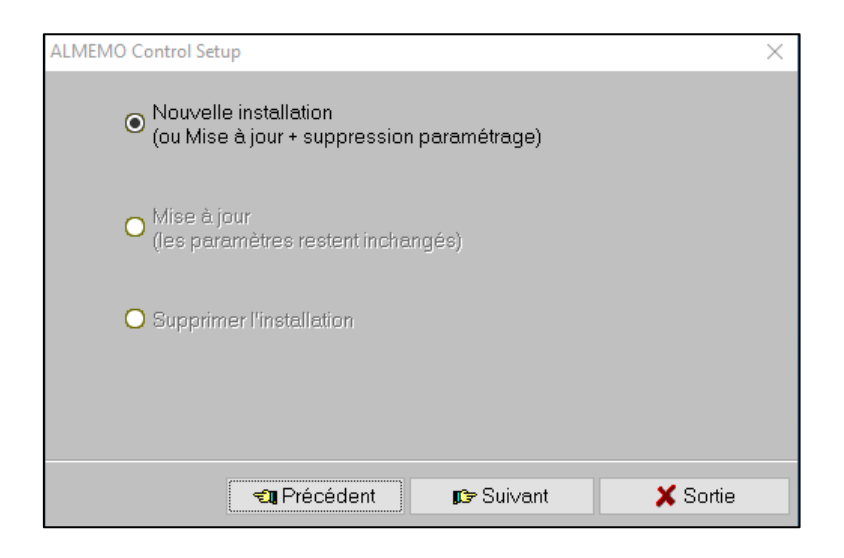

|          | Créé le                      | Туре       | Dernière<br>révision le | Indice            | Fiche n°<br><b>3</b>                     |          |  |
|----------|------------------------------|------------|-------------------------|-------------------|------------------------------------------|----------|--|
| Wimesure | 17/05/2019                   | WIPROCFTDQ | 05/09/2022              | <mark>R 03</mark> | AMR<br>CONTROL<br>et ZA 1919-<br>DKU USB | PW<br>CO |  |
| WDQ      | FICHE DE PROCEDURE TECHNIQUE |            |                         |                   |                                          |          |  |

9. Choisir le chemin du dossier dans lequel vous souhaitez installer le logiciel (paramètres par défaut recommandés) et cliquer sur « Suivant »

| ALMEMO Control Setu                                                                                                    | )                 |                 | $\times$ |  |  |  |  |
|----------------------------------------------------------------------------------------------------|-------------------|-----------------|----------|--|--|--|--|
| Si vous avez installé une version encore plus<br>ancienne (avant 6.2)<br>de AMR-Control, Supprimez d'abord l'ancienne version<br>par "Panneau de configuration-Ajout/Suppression de<br>programmes" ou installez cette version dans un<br>nouveau répertoire. |                   |                 |          |  |  |  |  |
| Veuillez choisir un r                                                                                                    | épertoire:        |                 |          |  |  |  |  |
| C:\Program Files (                                                                                                    | x86)\Ahlborn\ALME | MO_Control-6-2\ | ۵ 🛍      |  |  |  |  |
| <ul> <li>Installation standard</li> <li>Défini par l'utilisateur</li> </ul>                                                                                                    |                   |                 |          |  |  |  |  |
|                                                                                                    | வ Précédent       | 🕼 Suivant       | 🗙 Sortie |  |  |  |  |

10. Cochez les emplacements dans lesquels vous souhaitez créer un raccourci et cochez français pour la langue d'installation ; puis cliquez sur « Suivant ».

| ALMEMO Control Setup                                                                                        |                    |           | $\times$   |  |  |  |  |  |
|----------------------------------------------------------------------------------------------------|--------------------|-----------|------------|--|--|--|--|--|
| <ul> <li>✓ Créer raccourci dans le menu Programme</li> <li>✓ Création du raccourci sur le bureau</li> </ul> |                    |           |            |  |  |  |  |  |
| Installer une langue supplémentaire                                                                         |                    |           |            |  |  |  |  |  |
| Installer les exemples de configuration de menus pour<br>les appareils à écran graphique                    |                    |           |            |  |  |  |  |  |
| Almand                                                                                                    | 🗌 Ar               | glais     | 🗹 Français |  |  |  |  |  |
| Ŧ                                                                                                    | <b>u</b> Précédent | 🗊 Suivant | 🗙 Sortie   |  |  |  |  |  |

|          | Créé le                      | Туре       | Dernière<br>révision le | Indice            | Fiche n°<br><b>3</b>                     |          |  |
|----------|------------------------------|------------|-------------------------|-------------------|------------------------------------------|----------|--|
| Wimesure | 17/05/2019                   | WIPROCFTDQ | 05/09/2022              | <mark>R 03</mark> | AMR<br>CONTROL<br>et ZA 1919-<br>DKU USB | PW<br>CO |  |
| WDQ      | FICHE DE PROCEDURE TECHNIQUE |            |                         |                   |                                          |          |  |

11. Cliquez sur « Suivant » puis sur « Terminé ». Le Logiciel s'installe.

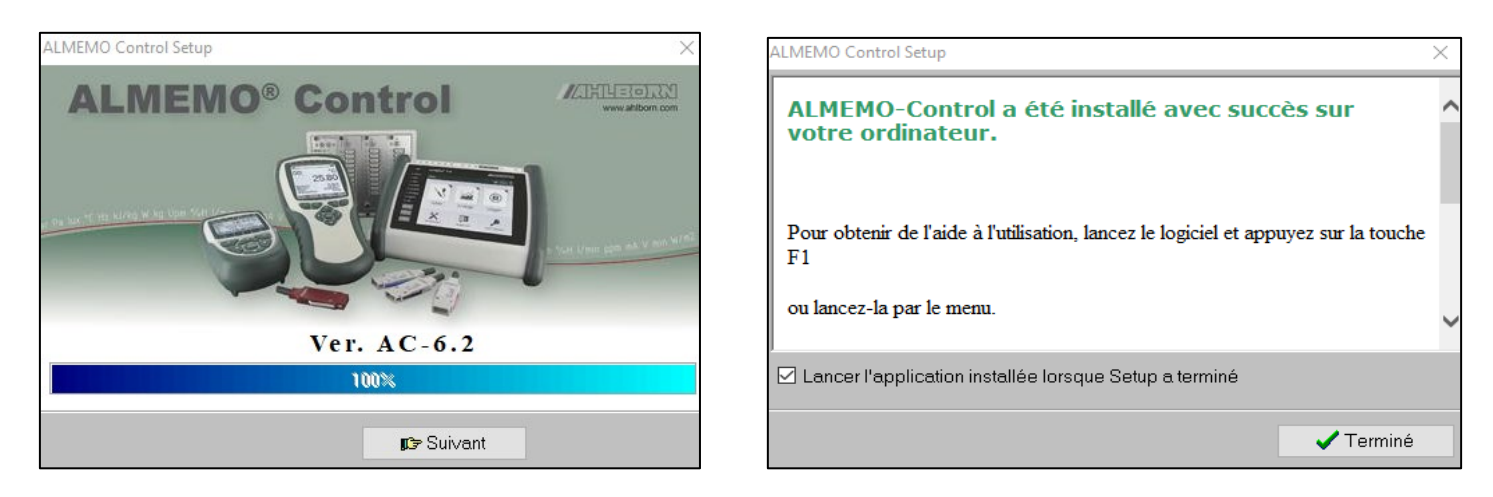

12. Lancez le logiciel, il est en allemand. (Ne vous inquiétez pas, vous allez voir comment modifier ce paramètre ! )

| Willkommen bei ALMEMO Control                           |
|---------------------------------------------------------|
| {ALMEMO} (Direkte Verbindung: COM3)<br>B9600            |
| <u>S</u> chnittstelle                                   |
| Angeschlossene Geräte suchen<br>(Messung wird gestoppt) |
| Hauptmenü                                               |
| Terminal                                                |
| ALMEMO Control starten<br>(Messung wird gestoppt)       |
| Beenden                                                 |

13. Sélectionnez « Angeschlossene Geräte suchen (Messung wird gestoppt), le logiciel s'ouvre.

|                 | Créé le                      | Туре       | Dernière<br>révision le | Indice            | Fiche n°<br><b>3</b>                     |          |  |  |
|-----------------|------------------------------|------------|-------------------------|-------------------|------------------------------------------|----------|--|--|
| <b>Wimesure</b> | 17/05/2019                   | WIPROCFTDQ | 05/09/2022              | <mark>R 03</mark> | AMR<br>CONTROL<br>et ZA 1919-<br>DKU USB | PW<br>CO |  |  |
| WDQ             | FICHE DE PROCEDURE TECHNIQUE |            |                         |                   |                                          |          |  |  |

14. Pour paramétrer le français ; Cliquez sur « Setup » > « Sprache » > et sélectionnez français.

| Hauptmenü - ALMEMO Control [ (ALMEMO) (Direkte Verbindung: COM3): 89600] |            |                   |               |               |                |                      |                |           |   |          |  |
|--------------------------------------------------------------------------|------------|-------------------|---------------|---------------|----------------|----------------------|----------------|-----------|---|----------|--|
| Datei Geräte Messstellen Ausgangsmodule Bluetooth Module                 |            |                   | Setu          | p Hilfe       |                |                      |                |           |   |          |  |
|                                                                          |            |                   |               | Schnittstelle |                |                      |                | 1         |   |          |  |
| 1                                                                        | rennen     |                   |               |               | Zeiteinstellur | ngen                 |                | Umsch+F6  |   |          |  |
| LS G                                                                     | eräteliste |                   |               | ~             | Umgebung b     | eim Programstart v   | wiederherstell | en        |   |          |  |
| Datei                                                                    | Bearbeit   | en Ansicht        |               |               | Beim Deaktiv   | ieren Tastenleiste v | erstecken      |           |   |          |  |
| Nr.                                                                      | G          | erätebezeichnung  | Software      |               | Sprache        |                      |                | >         | • | Deutsch  |  |
| G0(                                                                      | <b>)</b> A | MR ALMEMO 2590-2A | A2590-2A 6.13 | -             | 12             | 003: C               | 00:01:00       | H16040385 |   | English  |  |
|                                                                          |            |                   |               |               |                |                      |                |           |   | Français |  |
|                                                                          |            |                   |               |               |                |                      |                |           | _ |          |  |
|                                                                          |            |                   |               |               |                |                      |                |           |   |          |  |
|                                                                          |            |                   |               |               |                |                      |                |           |   |          |  |
|                                                                          |            |                   |               |               |                |                      |                |           |   |          |  |
|                                                                          |            |                   |               |               |                |                      |                |           |   |          |  |
|                                                                          |            |                   |               |               |                |                      |                |           |   |          |  |
|                                                                          |            |                   |               |               |                |                      |                |           |   |          |  |
|                                                                          |            |                   |               |               |                |                      |                |           |   |          |  |
|                                                                          |            |                   |               |               |                |                      |                |           |   |          |  |
|                                                                          |            |                   |               |               |                |                      |                |           |   |          |  |
|                                                                          |            |                   |               |               |                |                      |                |           |   |          |  |
|                                                                          |            |                   |               |               |                |                      |                |           |   |          |  |
|                                                                          |            |                   |               |               |                |                      |                |           |   |          |  |
|                                                                          |            |                   |               |               |                |                      |                |           |   |          |  |
|                                                                          |            |                   |               |               |                |                      |                |           |   |          |  |

Vous pouvez utilisez votre logiciel AMR CONTROL.